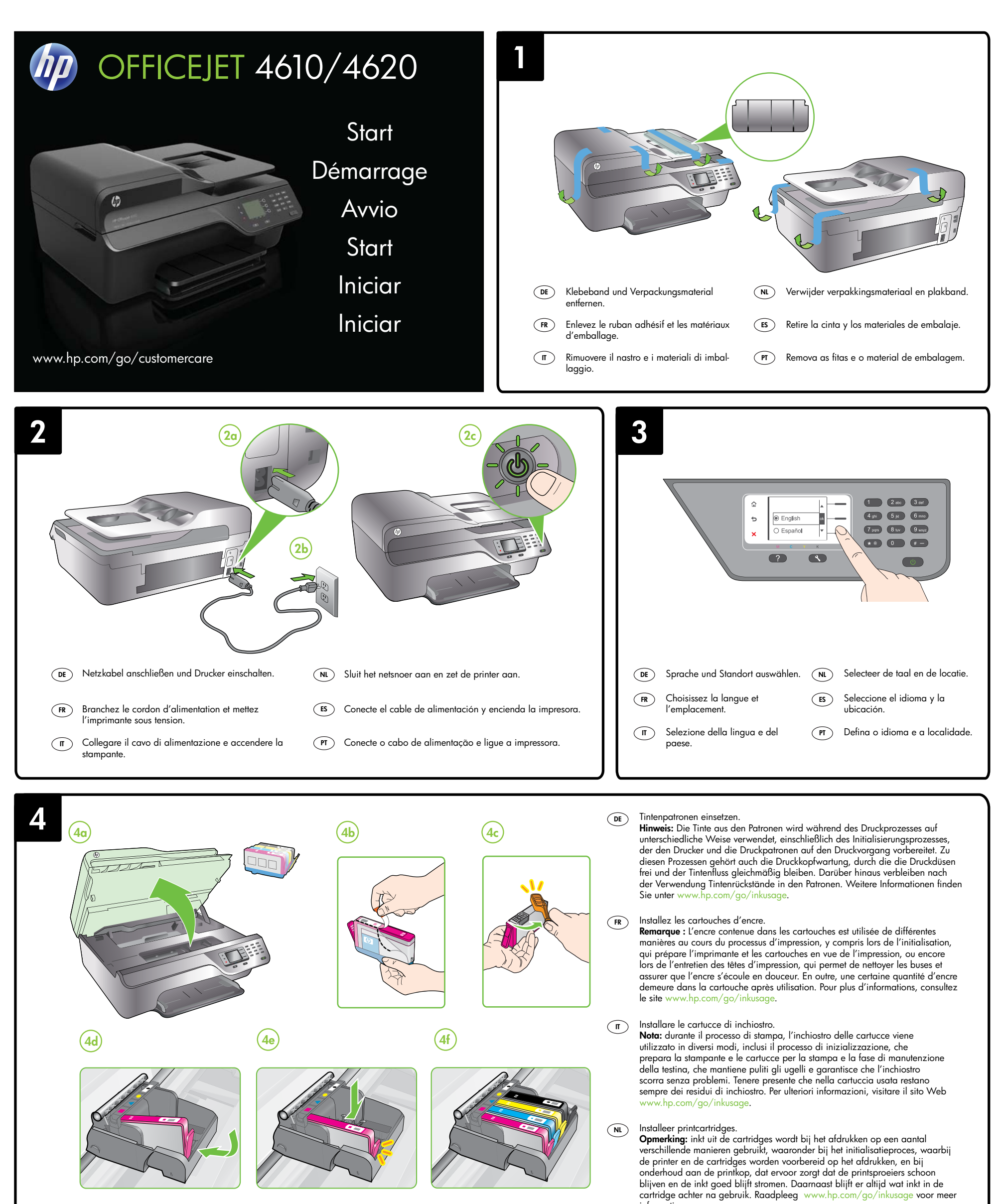

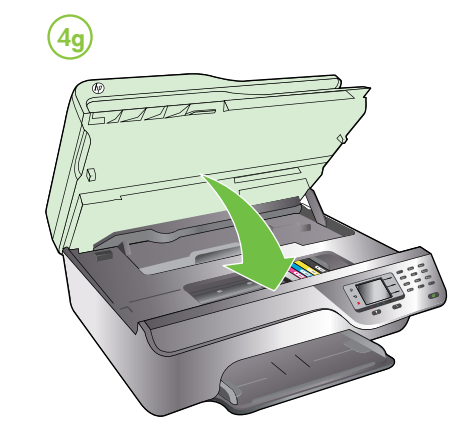

informatie.

# ES Instale los cartuchos de tinta.

Nota: La tinta de los cartuchos se utiliza en el proceso de impresión de varias maneras, entre ellas en el proceso de inicio, que prepara la impresora y los cartuchos para la impresión, y en el mantenimiento de cabezales para mantener los inyectores de tinta limpios y el flujo de tinta correcto. Además, queda siempre tinta residual en el cartucho tras su utilización. Para obtener más información, consulte www.hp.com/go/inkusage.

### Instale os cartuchos de tinta. PT

Nota: A tinta dos cartuchos é usada de maneiras diferentes no processo de impressão, incluindo no processo de inicialização, que prepara a impressora e os cartuchos para impressão, e na manutenção do cabeçote de impressão, que mantém os bicos de tinta limpos e a tinta fluindo normalmente. Além disso, um pouco de tinta é deixado no cartucho depois que é usado. Para mais informações, consulte www.hp.com/go/inkusage

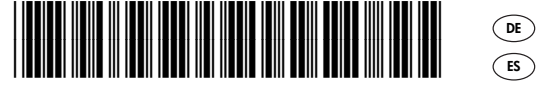

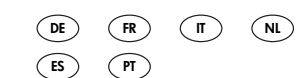

© 2012 Hewlett-Packard Development Company, L.P.

www.hp.com

Printed in China Imprimé en Chine 中国印刷 중국에서 인쇄

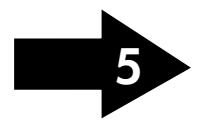

CR771-90037

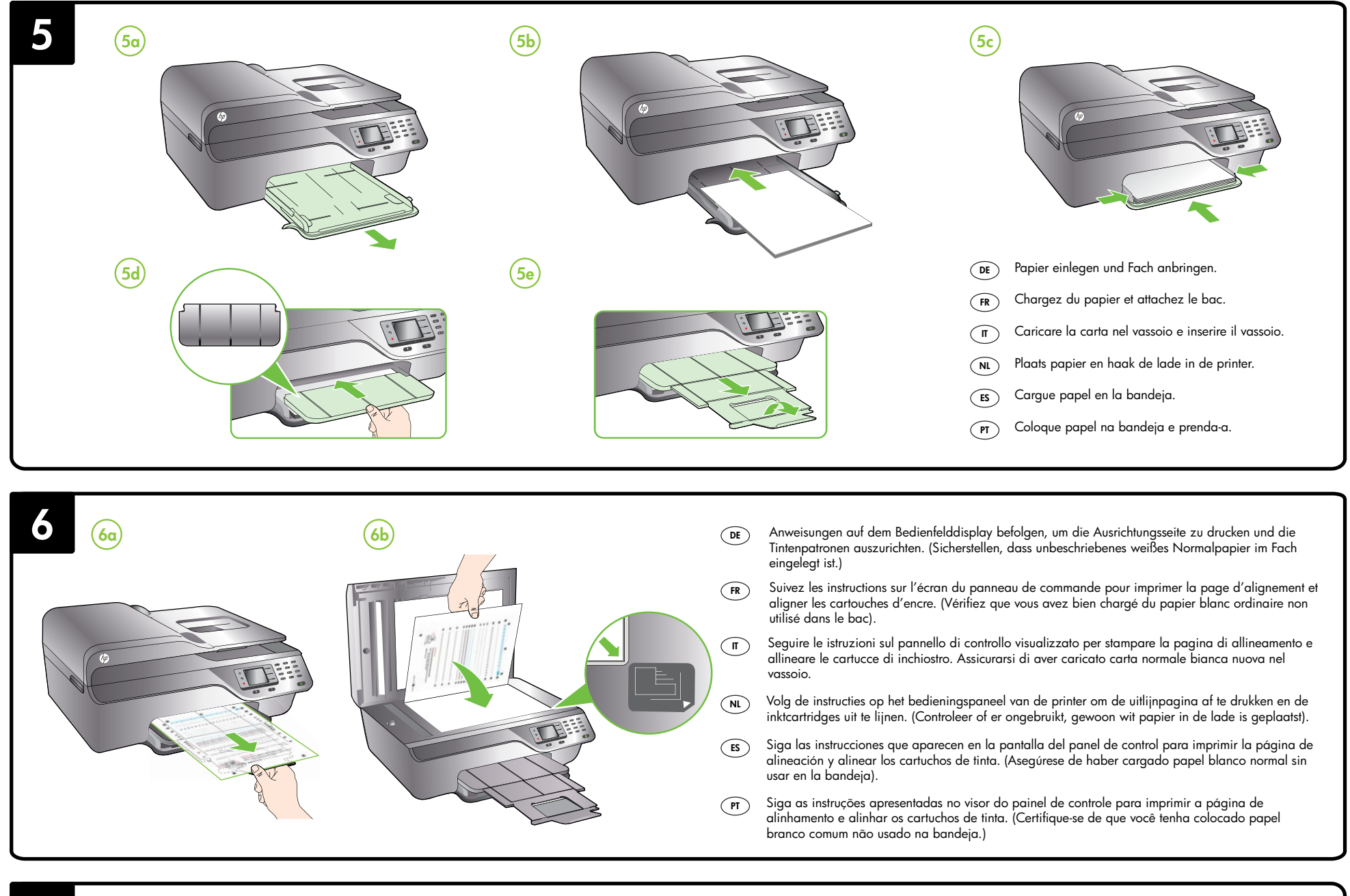

- **Hinweis:** Wenn Ihr Computer kein CD- oder DVD-Laufwerk besitzt, können Sie die HP Software von der Website des HP Supports (www.hp.com/go/customercare) herunterladen.
- FR
   Remarque : Si votre ordinateur n'a pas de lecteur de DVD ou de CD-ROM, vous pouvez télécharger le logiciel HP à partir du site Web d'assistance HP (www.hp.com/go/customercare)
- m
   Nota: se sul computer non è presente un'unità CD-ROM o DVD, è possibile scaricare il software HP dal sito Web del supporto HP (www.hp.com/go/customercare).

DE

- DE Windows: Installieren Sie zunächst die Software. Schließen Sie das USB-Kabel ERST an, wenn Sie dazu aufgefordert werden. Mac OS X: Schließen Sie das USB-Kabel an, und installieren Sie dann die Software.
- (FR) Windows: Installez d'abord le logiciel. Ne branchez PAS le câble USB avant d'y être invité. Mac OS X: Branchez le câble USB, puis installez le logiciel.
- Windows: installare prima il software. NON collegare il cavo USB finché non viene richiesto.
   Mac OS X: collegare il cavo USB, quindi installare il software.
- ((1))
- DE Informationen zum Anschließen des Druckers über eine Wireless-Verbindung finden Sie im Leitfaden zur Inbetriebnahme.
- (R) Pour plus d'informations sur la connexion de l'imprimante en mode sans fil, consultez le Guide de mise en route.
- (r) Per le informazioni relative al collegamento della stampante mediante una connessione wireless, vedere la Guida introduttiva.

- **Opmerking:** als uw computer geen cd- of dvd-station heeft, kunt u de HP-software downloaden op de ondersteuningswebsite van HP (www.hp.com/go/customercare).
- **ES** Nota: Si su equipo no dispone de unidad de CD o DVD, puede descargar el software HP del sitio web de soporte HP (www.hp.com/go/customercare).
- (PT) Nota: Se o computador não tiver uma unidade de CD ou de DVD, você poderá fazer o download do software HP a partir do site de suporte da HP (www.hp.com/go/customercare).
  - NL Windows: installeer eerst de software. Sluit de USB-kabel NIET aan voordat u daarom wordt gevraagd. Mac OS X: Sluit de USB-kabel aan en installeer de software.

- (ES Windows: Instale el software primero. NO conecte el cable USB hasta que se le solicite. Mac OS X: Conecte el cable USB y, a continuación, instale el software.
- (PT Windows: Primeiro, instale o software. NÃO conecte o cabo USB até ser solicitado.
  Mac OS X: Conecte o cabo USB e, em seguida, instale o software.
- (NL) Raadpleeg de beknopte handleiding voor informatie over het aansluiten van de printer via een draadloze verbinding.
- ES Para obtener información acerca de la conexión de la impresora con una conexión inalámbrica, consulte la Guía de inicio.
- (r) Para obter informações sobre como conectar a impressora usando uma conexão sem fio, consulte o Guia de Introdução.

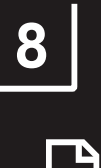

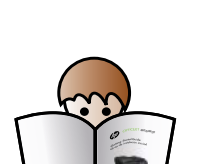

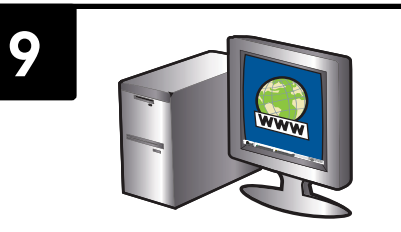

- (DE) Informationen zum Einrichten der Faxfunktionen des Druckers finden Sie im Leitfaden zur Inbetriebnahme.
- (FR) Pour plus d'informations sur les fonctions de télécopie de l'imprimante, consultez le Guide de mise en route.
- (n) Per informazioni sulla configurazione delle funzioni fax della stampante, vedere la Guida introduttiva.
- (NL) Raadpleeg de beknopte handleiding voor informatie over het instellen van de faxfuncties van de printer.
- (ES) Para obtener información acerca de la configuración de las funciones de fax de la impresora, consulte la Guía de introducción.
- Para obter informações sobre a configuração de recursos de fax da impressora, consulte o Guia de Introdução.

## (DE) Drucker registrieren.

Nehmen Sie sich ein paar Minuten Zeit, um sich registrieren zu lassen. Dadurch profitieren Sie von einem schnelleren Service, einem effektiveren Support und Hinweisen zum Druckersupport. Wenn Sie den Drucker nicht während der Installation der Software registrieren, können Sie dies später unter www.register.hp.com nachholen.

# (FR) Enregistrez l'imprimante.

En consacrant seulement quelques minutes à l'enregistrement de votre produit, vous bénéficierez d'un service plus rapide, d'une assistance plus efficace et recevrez des alertes de maintenance pour votre imprimante. Si vous n'avez pas enregistré votre imprimante au cours de l'installation du logiciel, vous pourrez le faire ultérieurement à l'adresse www.register.hp.com.

# π Registrare la stampante.

La registrazione richiede pochi minuti e consente di usufruire di un'assistenza più rapida, di un supporto più efficiente e delle notifiche relative al supporto della stampante. Se non si registra la stampante durante l'installazione del software, sarà possibile registrarla successivamente all'indirizzo www.register.hp.com.

### NL Registreer de printer.

Door enkele minuten de tijd te nemen om u te registreren, geniet u van een snellere service, efficiëntere ondersteuning en berichten met productondersteuning. Als u de printer niet hebt geregistreerd tijdens de installatie van de software, kunt u de printer later registreren op www.register.hp.com.

### ES Registre la impresora.

Le llevará unos pocos minutos registrarse y disfrutar de un servicio técnico más rápido y eficaz, además de recibir avisos sobre asistencia de los productos. Si no registró la impresora durante la instalación del software, puede hacerlo posteriormente en www.register.hp.com.

# (PT) Registre a impressora.

Com apenas alguns minutos para fazer o registro, você pode desfrutar de um serviço mais rápido, um suporte mais eficiente e alertas de assistência da impressora. Se não tiver registrado sua impressora durante a instalação do software, você poderá registrá-la posteriormente no endereço www.register.hp.com.